# **Doctor** Diagnostic Computer

# **USER MANUAL**

Version 1.3

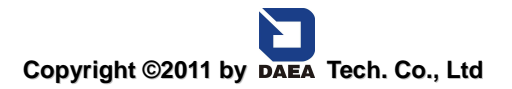

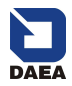

## Statement

Copyright © 2011 by DAEA TECH. CO. LTD (short for "DAEA"). All rights reserved. No part of this publication could be reproduced, stored in a retrieval system, or transmitted in any form or by any means, electronic, mechanical, photocopying, recording or otherwise, without the prior written permission of DAEA. The information contained herein is designed only for the use of this unit. DAEA is not responsible for any use of this information as applied to other units.

Neither DAEA nor its affiliates shall be liable to the purchaser of this unit or third parties for damages, losses, costs, or expenses incurred by purchaser or third parties as a result of: accident, misuse, or abuse of this unit, or unauthorized modifications, repairs, or alterations to this unit, or failure to strictly comply with DAEA operating and maintenance instructions.

DAEA shall not be liable for any damages or problems arising from the use of any options or any consumable products other than those designated as Original DAEA Products or DAEA Approved Products by DAEA.

General Notice: Other product names used herein are for identification purposes only and may be trademarks of their respective owners. DAEA disclaims any and all rights in those marks.

The DPF DOCTOR Diagnostic Computer can only operated by the qualified technician.

#### Trade mark

DAEA is a registered trademark of DAEA TECH. CO. LTD (short for DAEA) in Korea and other countries. All other DAEA trademarks, service marks, domain names, logos, and company names referred to in this manual are either trademarks, registered trademarks, service marks, domain names, logos, company names of or are otherwise the property of DAEA or its affiliates. In countries where any of the DAEA trademarks, service marks, domain names, logos and company names is not registered, DAEA claims other rights associated with unregistered trademarks, service marks, domain

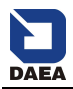

names, logos, and company names. Other products or company names referred in this manual may be trademarks of their respective owners. You may not use any trademark, service mark, domain name, logo, or company name of DAEA or any third party without permission from the owner of the applicable trademark, service mark, domain name, logo, or company name.

You may contact DAEA by visiting DAEA at <u>WWW.DPFDOCTOR.NET</u>, or writing to <u>802-22</u>, <u>Mangmi dong</u>, <u>Suyeong-gu</u>, <u>613-826</u>, <u>Busan</u>, <u>Korea</u>, to request written permission to use Materials on this manual for purposes or for all other questions relating to this manual.

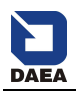

## **DPF DOCTOR User Manual instructions**

- Please read this user manual carefully before using the scanner.
- The current user manual is based on the current feature and function available. Any new added feature and function of DPF DOCTOR Diagnostic Computer will be added to the user manual in the future. Any updated version of user manual will be available at DAEA website (http://www.dpfdoctor.net).
- When reading the manual, please pay special attention to the words "Note", "Caution" or "Warning", read it carefully for appropriate operation.

## DPF DOCTOR Diagnostic Computer main unit maintenance:

- Avoid it from shaking or dismantling by end-users as it may damage the internal components;
- Caution: keep it away from water, moisture, high temperature or very low temperature;
- Keep the main unit away from strong magnetic field.

#### **Operation Instructions**

- All operation must follow the instructions;
- Keep the scanner away from heat or interruption when using;
- If the battery contains vitriol, Please keep your hands and skin or fire sources away from the vitriol during testing;
- Exhaust gas of car contains harmful chemical, please park the car at draughty place.
- Do not touch the water tank or out-take manifold since they have high temperature when engine is running;

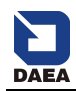

- Make sure the car is well parked and the selector is at P or N position to prevent the car from automatic driving after engine starts;
- Make sure the (DLC) diagnostic link connector is ok before starting the test, otherwise the diagnostic computer may get damaged. DAEA suggests you test the voltage with Multi-meter first.
- Do not cut off the power or unplug the connector during testing, otherwise you may damage the ECU or diagnostic computer;
- Please keep the connection for at least 10 minutes after ignition is off.
   Otherwise the diagnostic computer and ECU may be damaged when ECU or components are removed.

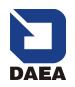

# Content

| 1 Introduction                                                | . 7 |
|---------------------------------------------------------------|-----|
| 1.3 Technical Parameters                                      | 8   |
| 1.4 CONFIGURATION                                             | . 8 |
| 2 Operation                                                   | 10  |
| 2.1 Software installation & cable connection                  | 10  |
| 2.1.1 Diagnostic software installation                        | 10  |
| 2.1.2 Cable Connectio                                         | 14  |
| 2.2 INTERFACE INSTRUCTION                                     | 16  |
| 2.2.1 Starting Interface                                      | 16  |
| 2.2.2 Diagnostic Program                                      | 16  |
| 2.2.3 System Setting                                          | 17  |
| 2.2.4 Help                                                    | 18  |
| 2.2.5 Print                                                   | 18  |
| 2.2.6 Back to PC desktop interface                            | 18  |
| 2.3 SOFTWARE UPGRADING.                                       | 20  |
| 2.3.1 Login in the website:www.dpfdoctor.net                  | 20  |
| 2.3.2 Select 'Download' Item                                  | 20  |
| 2.3.3 Select 'Software Packet Download' Item                  | 20  |
| 2.3.4 Select 'Save Software Packet', Then install with Serial |     |
| Number                                                        | 20  |
| 3 Test Procedure                                              | 21  |
| 3.1 ENTER THE FUNCTION SELECT INTERFACE                       | 22  |

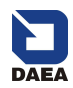

| 3.2 READ CONTROL UNIT INFO      | 23 |
|---------------------------------|----|
| 3.3 Read/Erase Fault Code       |    |
| 3.3 Read live data              |    |
| 3.4 INSPECTION/MAINTENANCE DATA |    |
| 3.5 REGENERATION DPF            |    |
| 3.6 DPF Reset                   |    |
|                                 |    |
| Order Information               |    |

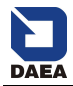

## **1** Introduction

- >>> Read Control Module ID
- >>> Read Fault Code
- >>>> Erase Fault Code
- >>> Read Live Data
- >>> Inspection/Maintenance Data
- Regeneration Diesel Particulate Filter
   Regeneration Diesel Particulate Filter
- >>> Replace Diesel Particulate Filter
- Replace Particulate Filter Pressure Sensor Replace Or Fill Additive Tank
- Initialization FAP Filter Additive Quantity
- Additive Refill
- New FACM Module
- System Prime

#### **1.1 Function and Feature**

- DPF Reset and Regeneration for Opel, Ford, Peugeot and other 16 car makers from American, European and Asia vehicles;
- Supports Multi-language
- Only one connector for all car makers;
- Read Control Module ID;
- Read/Erase Fault code;
- Read data stream and Inspection/Maintenance Data;
- Initialization FAP Filter additive Quantity
- New FACM Module
- Continuous software update online

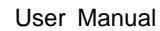

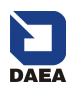

#### **1.2 Technical Parameters**

PC configuration

CPU: Pentium 4 (or Celeron R series) or above

Memory: Minimum 256MB

- Operating system: WINDOWS XP/ Win 7
   Power supply: DC 12V, AC 110~250V 50/60Hz;
- Power: DC 8~12V
- Port: Diagnostic port, USB port, Power port.
- Storage temperature: -30~90°C
- Working temperature: -10~70°C
- Humidity: <90%

#### **1.3 Configuration**

| Picture | ltem                                                                                          | Description                                           |
|---------|-----------------------------------------------------------------------------------------------|-------------------------------------------------------|
|         | Name: PC/laptop<br>Quantity: 1<br>Note: This is not<br>included in standard<br>configuration. | Function: Used for diagnosis and display              |
|         | Name: DPF DOCTOR<br>main unit<br>Quantity: 1                                                  | Function: Data<br>transfer connecting<br>with vehicle |

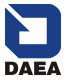

User Manual

| Picture            | ltem                                 | Description                                              |
|--------------------|--------------------------------------|----------------------------------------------------------|
| DARA TECH. CO. LTD | Name: Installation CD<br>Quantity: 1 | Function: Used to<br>install operating<br>software in PC |
|                    | Name: Connector<br>Quantity: 1       | Function: Connect<br>the main unit and<br>vehicle.       |
| Ó                  | Name: USB cable<br>Quantity: 1       | Function: Connect<br>the main unit and PC<br>base        |

NOTE: Configuration varies as per software package. For detail, please refer to the relevant shipping list.

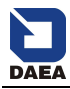

#### User Manual

# 2 Operation

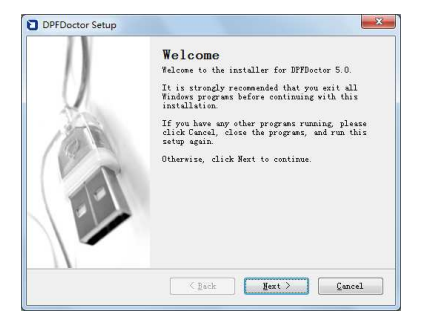

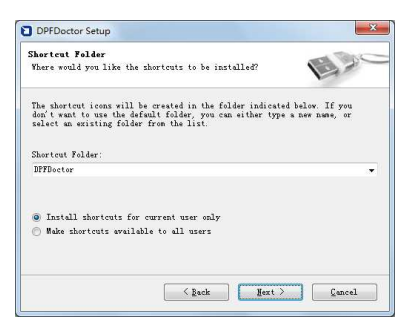

| DPFDoctor Setup                                                                                                    | × |
|----------------------------------------------------------------------------------------------------|---|
| Licenze Agreement<br>Pleaze read the following licenze agreement carefully.                                                                                                    |   |
| Software License Agreement<br>Depretent Retice:<br>When the second second se |   |
| <ul> <li>I agree to the license agreement</li> <li>I do not agree to the license agreement</li> </ul>                                                                                                    |   |
| < Back Hert > Cancel                                                                                                    |   |

2.1 Software installation & cable connection

# 2.1.1 Diagnostic software installation

Steps for installation of PDF-DOCTOR diagnostic software: (1). Put the PDF-DOCTOR CD into CD driver in PC. Installation information will popup.

Click on [Next] to continue.

(2). In PDF-DOCTOR installation interface, click on **[I agree to the license agreement]** and then **[Next]**.

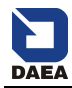

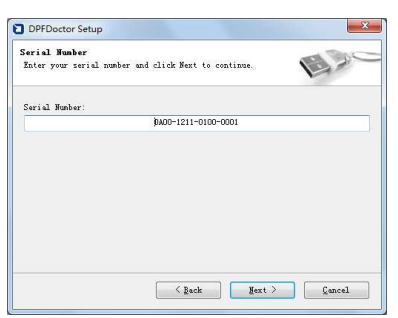

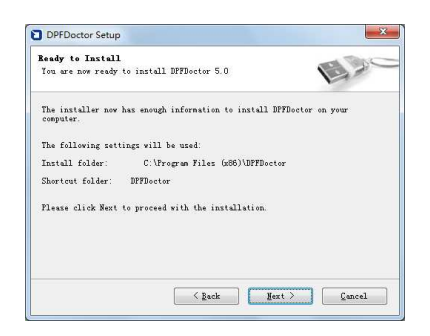

(3) Input the Serial number and then **[Next]** 

(4) Input User Information then [Next].

(5). Choose the path for installation. The default path isC:\Program Files\PDFDOCTOR.To continue, click on [Next].

| Esc |
|-----|
|     |
|     |
|     |
|     |
|     |

(6). Wait for installing

DAEA

User Manual

(7). Click [Next], Install VCI Driver

| DPFDoctor Setup                                                                   | ×                 |
|-----------------------------------------------------------------------------------|-------------------|
| Important Information<br>Please read the following information.                   | Esc               |
| Install VCI Driver<br>Please wait for for minutes, until the installation compele | ted successfully. |
| Sack Best >                                                                       | Gancel            |

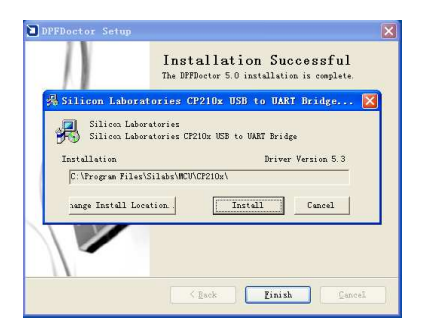

| The DPFDocto                        | r 5.0 installation is complete. |
|-------------------------------------|---------------------------------|
| Scanning                            | RT Bridge<br>Driver Version 5.3 |
| Please wait while system is scanned | Install Cencel                  |

(8). Click [Install]

(9). Waiting for install

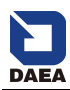

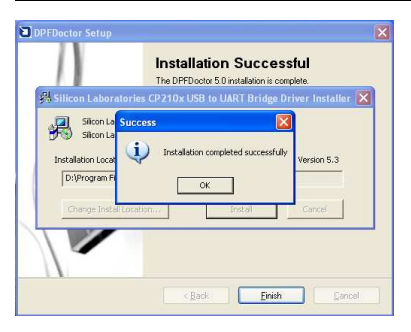

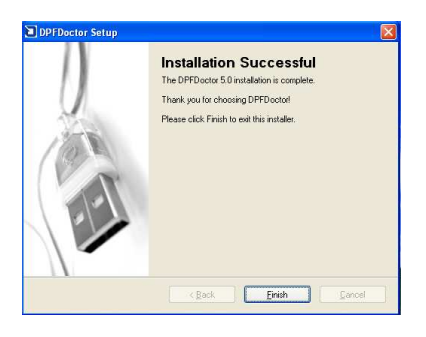

# (10). Click **[OK]**, Installation completed successfully

(11). Click on **[Finish]** to complete Installation.

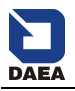

### 2.1.2 Cable Connection

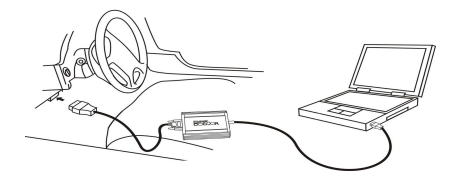

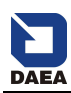

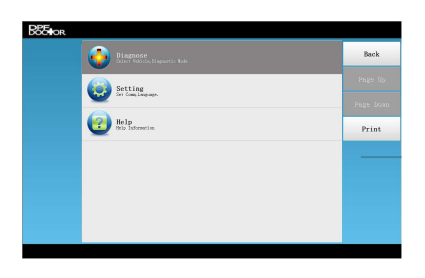

#### 2.2 Interface Instruction

#### 2.2.1 Starting Interface

The interface shown on the left picture will appear on the screen after the PDF DOCTOR software is run on PC.

#### 2.2.2 Diagnostic Program

In the diagnose interface you can select different car makers

At present, DPF DOCTOR support 16 car makers includes Citron, Ford, Peugeot, Opel, Volvo, Fiat, and so on.

DAEA will keep on software update and add more car makers into the system.

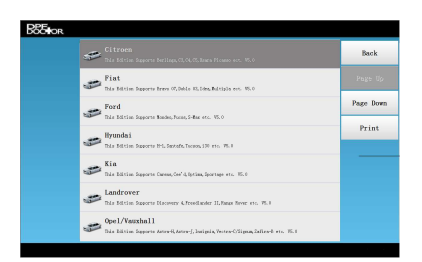

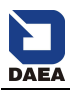

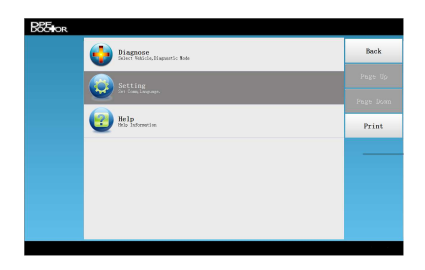

#### 2.2.3 System Setting

Click on the button **[Setting]** to enter settings for communication Port and language settings.

#### 2.2.3.1 Comm Setting

After the DPF DOCTOR installed on the PC, PC will assign a port to the system, Please select the right COM which connected with the main unit.

#### 2.2.3.2 Language Setting

DPF DOCTOR supports Multi-language. Choose any language needed under [Language] and press [OK] to finish language setting.

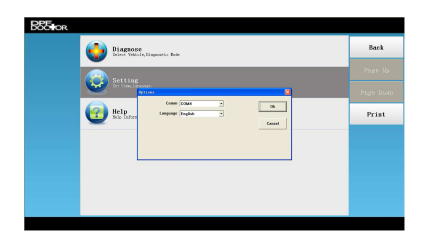

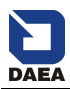

| BEEIOR |                                                |                          |
|--------|------------------------------------------------|--------------------------|
|        | Disproce<br>District Valida in Steparatic Rate | Back                     |
|        | Setting                                        | Phase Us<br>People Licon |
|        | Help Help States Type: 1 Mart                  | Print                    |
|        | Hadwar Konker - Canel                          |                          |
|        |                                                |                          |
|        |                                                |                          |
|        |                                                |                          |

#### 2.2.4 Help

This is for help information for any questions. By select **[Help]**, you can see DAEA website and tech support hotline.

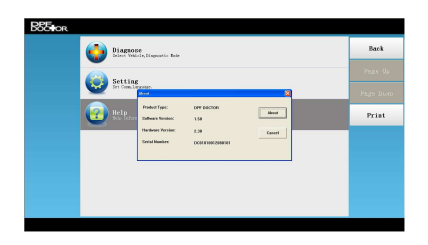

Click on **[About]** to read the Software version, Hardware Version, Serial Number

Note: Download software first before reading.

#### 2.2.5 Print

Every time when you click on [**Print**], the information will be saved in the folder named "print" in your PC. To print the information, please refer to the relevant path.

# 2.2.6 Back to PC desktop interface

Click on [Back] to exit PDF

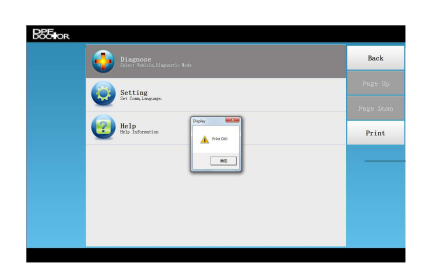

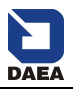

DOCTOR and back the PC windows system.

2.3 Software Upgrading

2.3.1 Login in the website: www.dpfdoctor.net.

2.3.2 Select 'Download' Item

2.3.3 Select 'Software Packet Download' Item

2.3.4 Select 'Save Software Packet', Then install with Serial Number

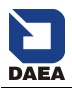

#### **3 Test Procedure**

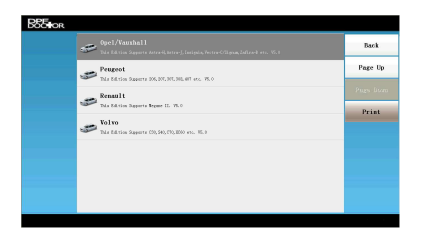

| <b>BSEIOR</b> | Vehicle         |       |
|---------------|-----------------|-------|
|               | Astra-H         | Back  |
|               | Astra-J         |       |
|               | Antara          |       |
|               |                 |       |
|               | Meriva-B        | Defen |
|               | Vectra-C/Signum | Print |
|               | Zafira-B        |       |
|               |                 |       |
|               |                 |       |
|               |                 |       |
|               |                 |       |
|               |                 |       |

# 3.1 Enter the function select interface

We take Opel/Vauxhall as sample to show how to test vehicles with DFP DOCTOR. (1) Select the car maker [Opel/ Vauxhall] by Click [Diagnose].

(2) Select 'Insignia'

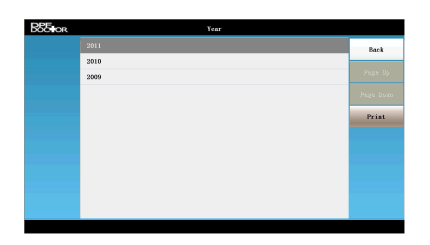

(3) Select the car details by different years, for example[2011]

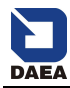

| B85 for | Synton   |         |
|---------|----------|---------|
|         | A 20 DTH | Back    |
|         | A 20 DTJ | Page Us |
|         |          |         |
|         |          | Print   |
|         |          |         |
|         |          |         |
|         |          |         |
|         |          |         |
|         |          |         |

(4) Select the engine type, e.g. **[A 20 DTH]** 

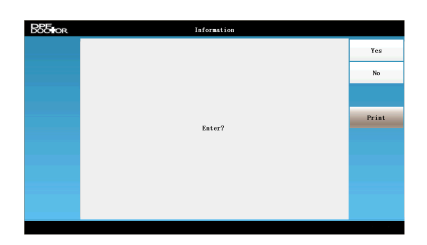

(5) Click **[Yes]** for confirmation to diagnose the Engine. Click **[No]** to exit the system.

| SOCIOR | Function                               |           |
|--------|----------------------------------------|-----------|
|        |                                        | Back      |
|        | Read Fault Code                        |           |
|        | Erase Fault Code                       | Page Uy   |
|        | Read Live Data                         | Page Lion |
|        | Inspection/Maintenance Data            |           |
|        | Regeneration Diesel Particulate Filter | Print     |
|        | DPF Reset                              |           |
|        |                                        |           |
|        |                                        |           |
|        |                                        |           |
|        |                                        |           |
|        |                                        |           |

(6) If select [Yes], different functions as shown in left pic.

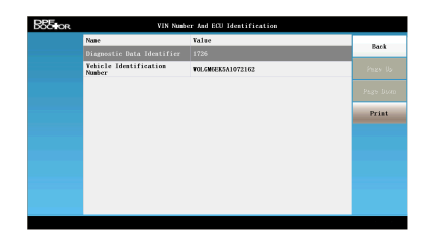

3.2 Read Control unit info

(1) Select [Read Control Unit Information], you can see the information as show in left pic.

(2)Click **[Back]** to exit to the Function Selection Interface

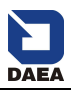

| BEFOR |       | Fault Codes      |           |           |
|-------|-------|------------------|-----------|-----------|
|       | Code  | Value            | Attribute | Buch      |
|       |       |                  |           | bdra      |
|       | P0219 | Engine Overspeed |           |           |
|       |       |                  |           | Page Down |
|       |       |                  |           | Print     |
|       |       |                  |           |           |
|       |       |                  |           |           |
|       |       |                  |           |           |
|       |       |                  |           |           |
|       |       |                  |           |           |
|       |       |                  |           |           |

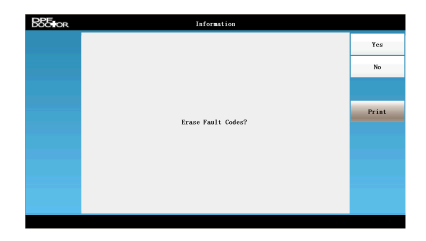

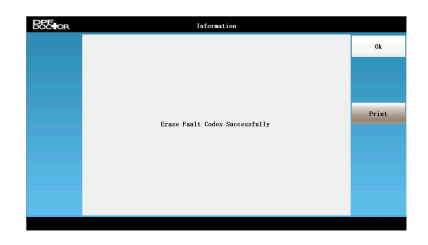

#### 3.3 Read/Erase Fault Code

(1) Click **[Read Fault Code]** to get the fault codes,

If need erase the fault codes, please exit the fault code interface to Function Selection Interface by click the button [**Back]**, Click [**Main page]** to exit to main interface

(2) Select **[ok]** to erase the fault code, select **[No]** to exit.

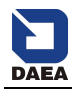

| BBE OR | Data Itemy                       |                        |
|--------|----------------------------------|------------------------|
|        | Engine Speed                     | Back                   |
|        | Desired Idle Speed               |                        |
|        | ECT Sensor                       |                        |
|        | IAT Sensor 1                     | Page Down              |
|        | IAT Sensor 2                     | Decision of the second |
|        | Exhaust Gas Temperature Sensor 1 | Print                  |
|        | Engine Load                      | Ok                     |
|        | Accelerator Pedal Position       |                        |
|        | Boost Pressure Sensor            |                        |
|        | Barometric Pressure              |                        |
|        | Remaining Fuel in Tank           |                        |
|        |                                  |                        |

| SIOR | Data Items                       |       |      |          |
|------|----------------------------------|-------|------|----------|
|      | Name                             | Value | Unit | Back     |
|      |                                  |       |      | - Cut K  |
|      | Desired Idle Speed               | 193   | RPN  | Page Uy  |
|      | ECT Sensor                       | -39   | c    | Page Dom |
|      | IAT Sensor 1                     | -38   | с    | Tuge som |
|      | IAT Sensor 2                     | -33   | τ.   | Print    |
|      | Exhaust Gas Temperature Sensor 1 | 0.12  | v    |          |
|      | Engine Load                      | 0     | ۰.   |          |
|      | Accelerator Pedal Position       | 2     | *    |          |
|      | Boost Pressure Sensor            | 10.0  | kPa  |          |
|      | Barometric Pressure              | 2.0   | kPa  |          |
|      |                                  |       |      |          |

#### 3.4 Read live data

(1) From the Function
Selection Interface, Select
[Read Live Data] to enter
the relative interface as show
in left pic.

(2) Click on the systembutton to display live data(3) Click [Back] to exit toFunction Selection Interface,

# 3.5 Inspection/Maintenance Data

(1)Select the button
[Inspection/Maintenance
Data] on Function Selection
Interface to [Inspection/
Maintenance Data
(2) Click [Back] to exit to
Function Selection Interface,

| BEE | Data Iteny                       |       |
|-----|----------------------------------|-------|
|     | DPF Regeneration Status          | Back  |
|     | Engine Speed                     |       |
|     | Exhaust Gas Temperature Sensor 1 |       |
|     | DPF Differential Pressure Sensor |       |
|     |                                  | Print |
|     |                                  | Ok    |
|     |                                  |       |
|     |                                  |       |
|     |                                  |       |
|     |                                  |       |
|     |                                  |       |
|     |                                  |       |

| Name                             | Value  | Dait |         |
|----------------------------------|--------|------|---------|
| DPF Regeneration Statux          | 2      | *    | Back    |
| Engine Speed                     | 64     | тря  | Page 1  |
| Exhaust Gas Temperature Sensor 1 | 98, 96 | * p  |         |
| DPF Differential Pressure Sensor | 0.72   | PSI  | Page bi |
|                                  |        |      | Print   |
|                                  |        |      |         |
|                                  |        |      |         |
|                                  |        |      |         |
|                                  |        |      |         |
|                                  |        |      |         |
|                                  |        |      |         |
|                                  |        |      |         |

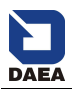

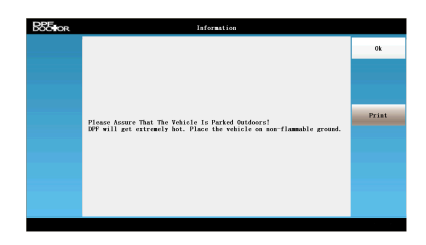

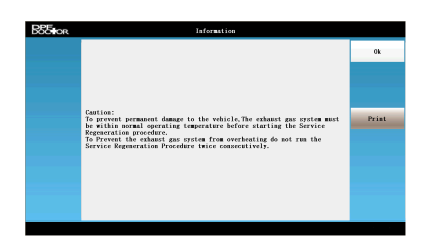

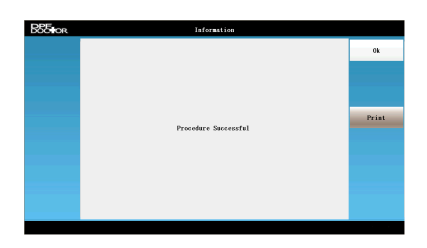

#### 3.6 Regeneration DPF

(1) Select the button
[Regeneration Diesel
Particulate Filter] on
Function Selection Interface
the run Regeneration DPF
function.

(2) Select [ok] to continue,(3) Select [ok] back toFunction Selection Interface.

# Warning

## To prevent permanent

damage to the vehicle, the exhaust gas system must be within normal operating temp. before staring the service regeneration operation.

*II* To prevent the exhaust gas system from overheating do not run the service Regeneration Procedure twice Consecutively.

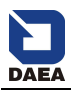

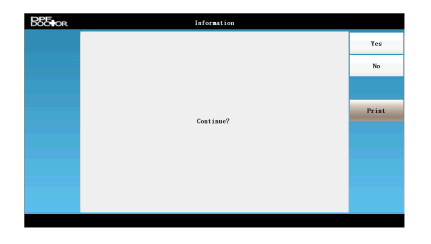

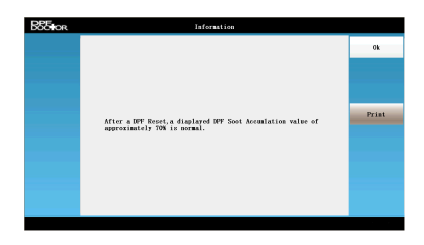

# EXErce Information a a a Provolver Successful

#### 3.7 DPF Reset

(1) Select [DPF Reset] on Function Selection Interface

You can see the left interface, click **[Yes]** to continue, click **[No]** to exit to Function Selection Interface.

(1) Select [OK] back to Function Selection Interface

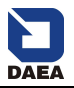

## **Order Information**

DAEA TECH. CO. LTD

ADD: 802-22, Mangmi dong, Suyeong-gu, 613-826 , Busan, Korea WEB: WWW.DPFDOCTOR.NET TEL: 0082-10-35532500 FAX: 0082-51-7548284

Website: http://www.dpfdoctor.net